#### Inhaltsverzeichnis

| Wiki Best Practice | 3   |
|--------------------|-----|
| Browser            | 3   |
| Namespaces         | 3   |
| Tagebücher         | . 3 |

https://wiki.satware.com/

## **Wiki Best Practice**

"Best Practice" beschreibt die empfohlene Vorgehensweise bei der Benutzung. Die Kurzform ist bp: Best Practice

### Browser

Verwende google Chrome mit folgenden BP Einstellungen

#### Namespaces

Namespaces unterteilen das Wiki in logische Bereiche

# Tagebücher

Lege in jedem Projekt einen Namespache :tagebuch an. Die Seite bekommt den Titel ===== Tagebuch ======

Neue Einträge leitest du mit ALT+Y ein, damit bekommst du dein Kürzel und das aktuelle Datum eingefügt. Danach erstellst du deinen Text. Beispiel:

- mw 09.10.2015 11:28 Mit DW geklärt, wie man ordentliche Tagebucheinträge macht

From: https://wiki.satware.com/ - **satware AG** 

Permanent link: https://wiki.satware.com/wiki:bp?rev=1444383091

Last update: 09.10.2015 11:31

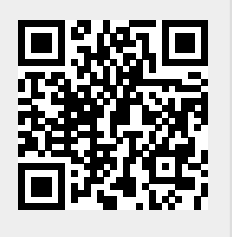